VIEW TURNITIN ORIGINALITY REPORT

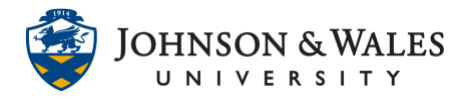

After you submit your Turnitin assignment, you will be able to view your originality report. Follow the instructors below to view your originality report.

## Instructions

1. After successful submission of a Turnitin assignment, which is evidenced by a receipt (sent via email), navigate to the assignment and click **View/Complete**.

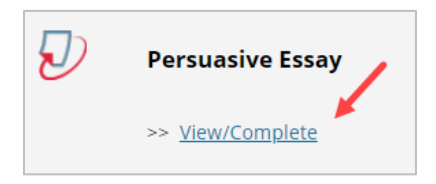

2. Click Similarity index score.

|                  | Assignn | nent Inbox:                                            | Practice Course 2019 _4149915_1 |            |             |
|------------------|---------|--------------------------------------------------------|---------------------------------|------------|-------------|
|                  | Info    | Dates                                                  |                                 | Similarity |             |
| Persuasive Essay | 1       | Start 22-Jul-2019   Due 02-Aug-2019   Post 02-Aug-2019 | 10:48AM<br>11:59PM<br>12:00AM   | 18%        | Submit View |

3. The **Originality** report will display in a separate browser window. Passages within the paper that are similar to existing resources found in the Turnitin repository will be highlighted in different colors. Color-coded information about highlighted passages will be available in the **Match Overview** section located on the right side of the screen.

|                                                                                         |        | Match Overview X                       |       |  |
|-----------------------------------------------------------------------------------------|--------|----------------------------------------|-------|--|
|                                                                                         |        | 18%                                    | 18%   |  |
|                                                                                         | 18     | www.republicanfuckery                  | 10% > |  |
|                                                                                         | -      | 2 baconipsum.com                       | 3% >  |  |
| Bacon ipsum dolor amet landjaeger doner venison, prosciutto bacon alcatra pork. Shank   | •<br>• | 8 www.micamona.com<br>Internet Sturtus | 3% >  |  |
| strip steak leberkas brisket, jerky t-bone landjaeger porchetta boudin turducken        | •      | Submitted to The Manc<br>Student Paper | 2% >  |  |
| kevin pork loin pastrami pancetta corned beef. Pig doner tail bresaola tongue           | 9      |                                        |       |  |
| shankle filet mignon chuck pork loin short loin ham hock ground round                   |        |                                        |       |  |
| frankfurter pork belly beef. Cupim chuck picanha pork chop.                             |        |                                        |       |  |
| Cow landjaeger pork belly, ribeye jowl strip steak kielbasa ground round swine pastrami |        |                                        |       |  |
| flank short loin frankfurter. Ham hock pastrami capicola drumstick beef ribs            |        |                                        |       |  |
| shankle pancetta short loin picanha jerky pork alcatra. Kielbasa sirloin filet          |        |                                        |       |  |
| mignon short loin, porchetta picanha pastrami corned beef beef cupim spare ribs.        |        |                                        |       |  |
| Porchetta frankfurter tri-tip flank. Ground round tenderloin spare ribs short loin      |        |                                        |       |  |
| meatloaf shoulder t-bone pork belly ham hock pork chuck porchetta ribeye                |        |                                        |       |  |

**IT Service Desk** 

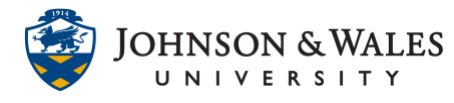

4. Click on an item in the **Match Overview** section to view the similar text within the source.

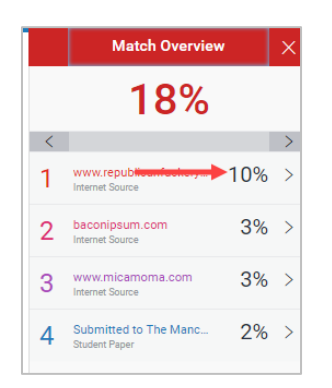

5. The similar text will be displayed in red. Click the **Full Source View** link to view the full source text displayed on the right side of the screen.

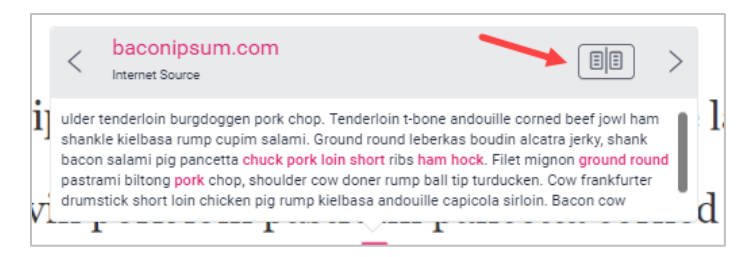

6. The **Similarity** index score, which is based on the amount of matching or similar text that was uncovered, will be displayed above the **Match Overview** section located on the right side of the screen. The score range is 0% to 100%. Check with your professor for an acceptable score.

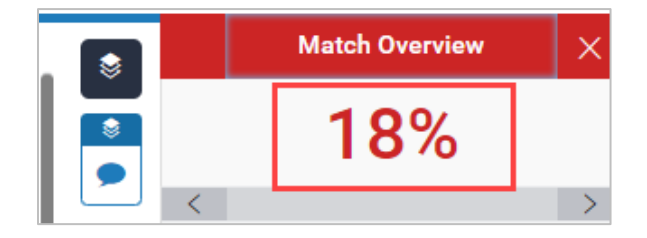